## راهنمای ورود دانشجو به کلاس های آنلاین از طریق سامانه جامع آموزش مجازی

 ۱- از طریق لینک زیر وارد سامانه جامع آموزش مجازی فردوس شوید: توصيه مي شود با مروگر کروم وارد شويد.

http://www.ferdowsconferences.ir/e-learnings/fa/home

۲- نام کاربری ورمز عبور خود را وارد نمایید.

| رمز عبور: کدملی ۱۰ رقم | نام کاربری: شماره دانشجویی ۱۰ رقم          |
|------------------------|--------------------------------------------|
|                        | ورود به سامته الکترونیکی / ورود به سامته E |
|                        | £ ثبت نام                                  |

| ورود به سامانه                                                                                                    | بیور<br>جه امال ( |
|----------------------------------------------------------------------------------------------------|-------------------|
| نام کارین<br>۹ ش <mark>ماره دانشچویی دارقش</mark>                                                                          |                   |
| رمز عبور<br>٢٠ المحمد المحمد المحمد المحمد المحمد المحمد المحمد المحمد المحمد المحمد المحمد المحمد المحمد المحمد المحمد ال |                   |
| ورد میر را قرانوش کرده اید                                                                                                 |                   |

۳- با کلیک بر روی "دروس من" لیست دروس خود را مشاهده می کنید. جهت ورود به هر کدام همانند تصویر بر روی "ورود به دوره مجازی" کلیک نمایید.

| ferdowsconferences.ir/e-learnings/fa/user/courses_student | Ē.                                                              | Q | ☆          | θ                    | :                         |
|-----------------------------------------------------------|-----------------------------------------------------------------|---|------------|----------------------|---------------------------|
| زهره براتی مقدم ا                                         |                                                                 |   |            |                      | Ξ                         |
| تغییر نقش (6)                                             | آموزشهای الکترونیکی / میز کاربری / دروس من                      |   |            | يرى<br>شخوان         | میز کار<br>(*) پی         |
|                                                           | دروس من <mark>نیسل ایل ۱۳۰۰:۱۳</mark>                           |   |            | 02,020               | آمورشر<br>ا               |
|                                                           | سخت افزار ()                                                    |   |            |                      | ېژومش                     |
|                                                           |                                                                 | e | کارگاه های | ت نام در.<br>س       | 유 ئې<br>آموزش             |
|                                                           |                                                                 |   | oi         | داخت آنلا            | مالۍ<br>🗖 پرد             |
|                                                           | رسان رسون : (نحین : (نحین : ۲۰۰۰)<br>مدت زمان آزمون (دقیق) : ۲۰ |   |            |                      | ساير                      |
|                                                           | آموزش ها : 💶 آزمون ها : 💌                                       |   | a          | نتیبانی<br>ام های مر | د•يد<br>⊇ي                |
|                                                           | التورود به کلاس<br>ا                                            |   |            | وفايل                | ي<br>ج يو                 |
|                                                           |                                                                 |   | <i>)5</i>  | میر (مر د<br>دج      | ۍ نو<br>[ <del>ک</del> خو |
|                                                           |                                                                 |   |            |                      |                           |

۴- برای باز شدن کلاس در برنامه ادوبی کانکت بر روی open in application کلیک کنید.

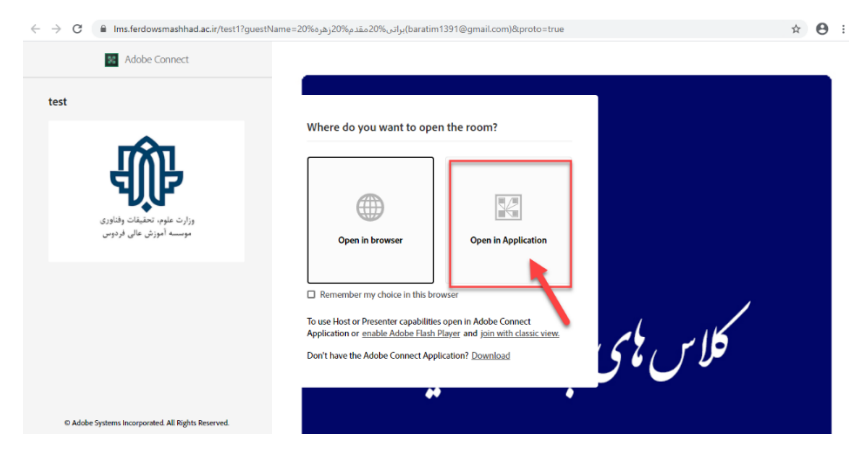

۵- همانند تصویر بر روی open adobe connect کلیک کنید.

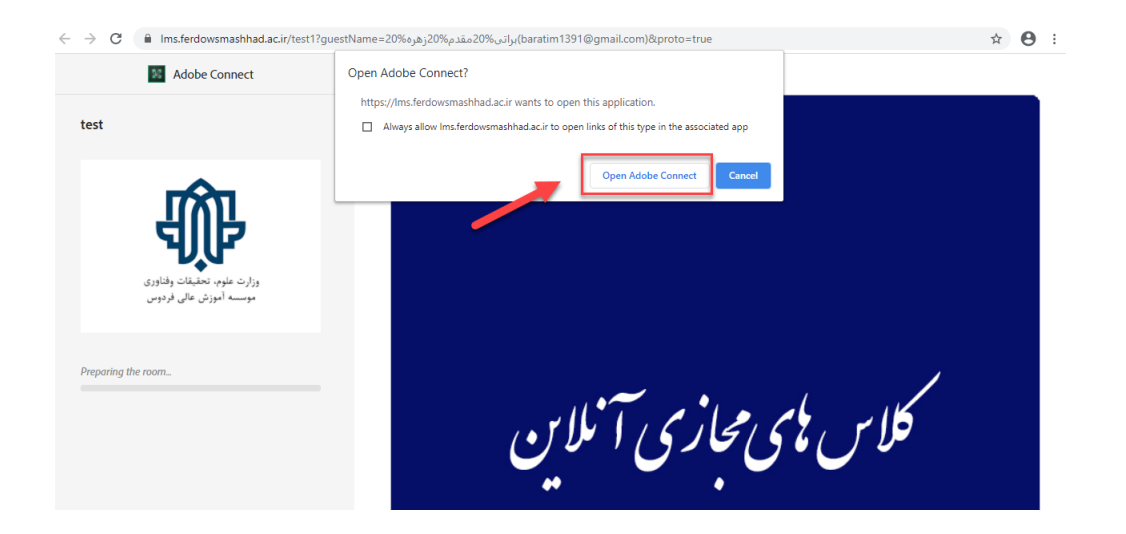

۵- نمای کلی از کلاس آنلاین به شکل زیر قابل مشاهده است.

| test (Collaboration) - Adobe Connect |            |                                        |                                  | -                                            | 6 ×        |
|--------------------------------------|------------|----------------------------------------|----------------------------------|----------------------------------------------|------------|
| Meeting Layouts Pods Audio           | 🔶 - 👲      | · <u>•</u> ·                           |                                  |                                              | Help "     |
| Share =                              |            | Video                                  | Shering<br>Discussion<br>Collabo |                                              |            |
| Files                                | Share My s | creen  Chat (Everyone)                 | ≡*                               | Presenters (0)     Participants (0)  Notes = |            |
| Name                                 | Size       | Maedeh Habib Abadi rayan bakhsh: Salam |                                  |                                              |            |
| photo_2020-04-13_04-47-29.jpg        | 78 KB      | Sakineh Ghasemi: salam                 |                                  |                                              | -          |
| photo_2020-04-12_13-48-32.jpg        | 78 KB      | [                                      |                                  | -                                            |            |
| Upload File Download File(s)         |            | Everyone                               |                                  |                                              | <b>×</b> + |